## Accessing Microsoft SQL (MSSQL) on Apporto Virtual Lab

Last Modified on 02/26/2025 7:46 am PST

## Accessing Microsoft SQL (MSSQL) on the virtual lab Apporto

Login to the virtual lab by visitinghttps://clu.apporto.com click or tap on Launch under MSSQL Desktop App

| ÷ |           | G   | ጨ   | clu.apporto.com/home                                 |  |                                      |                         |  |
|---|-----------|-----|-----|------------------------------------------------------|--|--------------------------------------|-------------------------|--|
|   |           |     |     | 🐝 apporto                                            |  |                                      |                         |  |
| ≡ | С         | ali | ifo | rnia Lutheran                                        |  |                                      |                         |  |
| H | _         |     | UN  | NIVERSITY                                            |  |                                      |                         |  |
|   |           | 4.5 |     |                                                      |  |                                      |                         |  |
|   | APP STORE |     |     |                                                      |  |                                      |                         |  |
|   |           |     |     | CLU Windows Desktop<br>CLU<br>Streamed App<br>Launch |  | MSSQL I<br>CLU<br>Streamed<br>Launch | Desktop (MSIT)<br>I App |  |

Once logged in, on the desktop, open the folder labeled MSSQL and double click/tap on the icon SQL Server Management Studio 20.lnk

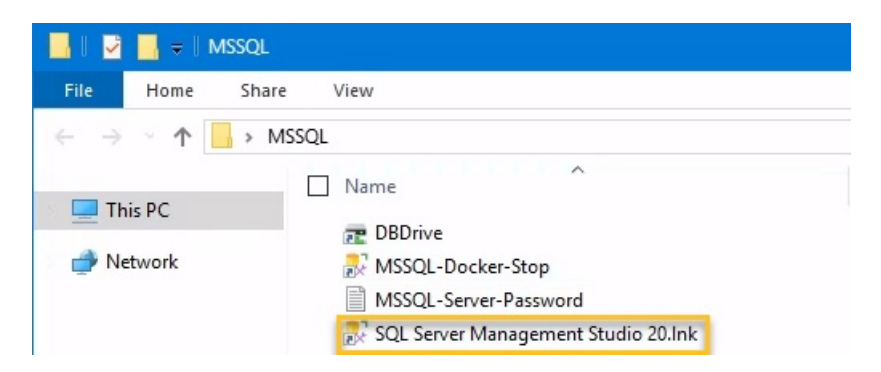

## When the error is displayed, click/tap "OK"

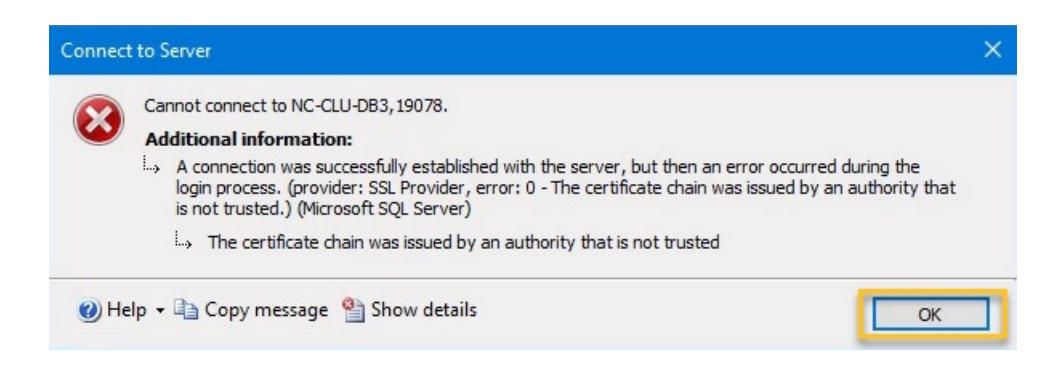

Enter the password "Student1", check the box to Remember Password and then click/tap on Options

| 🛃 Connect to Server 🛛 🗙 |                            |      |  |  |  |  |  |
|-------------------------|----------------------------|------|--|--|--|--|--|
|                         | SQL Server                 |      |  |  |  |  |  |
| Server type:            | Database Engine            | ~    |  |  |  |  |  |
| Server name:            | NC-CLU-DB3,19078           | ~    |  |  |  |  |  |
| Authentication:         | SQL Server Authentication  | ~    |  |  |  |  |  |
| Login:                  | student                    | ~    |  |  |  |  |  |
| Password: 🤇             | Student1                   |      |  |  |  |  |  |
| 6                       | Remember password 6        |      |  |  |  |  |  |
|                         | Connect Cancel Help Option | s >> |  |  |  |  |  |

Check the box "Trust server certificate" and then click/tap Connect

| p con                                     | inect to server         |                                                   |  |  |
|-------------------------------------------|-------------------------|---------------------------------------------------|--|--|
|                                           |                         | SQL Server                                        |  |  |
| Login                                     | Connection Properties   | Always Encrypted Additional Connection Parameters |  |  |
| Ser                                       | ver                     |                                                   |  |  |
| Server type:                              |                         | Database Engine $\sim$                            |  |  |
| Server name:<br>Authentication:<br>Login: |                         | NC-CLU-DB3,19078 ~                                |  |  |
|                                           |                         | SQL Server Authentication ~<br>student ~          |  |  |
|                                           |                         |                                                   |  |  |
|                                           |                         | Remember password                                 |  |  |
| Co                                        | nnection Security       |                                                   |  |  |
| Encryption:                               |                         | Mandatory ~                                       |  |  |
|                                           | 7                       | V Trust server certificate                        |  |  |
| Ho                                        | st name in certificate: |                                                   |  |  |
|                                           |                         |                                                   |  |  |
|                                           |                         |                                                   |  |  |